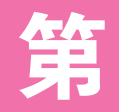

# 图文混排文档的编排

童

图文混排在 Word 文档设计中的应用非常广泛,用户可以选择符合文档主题的图片作为文档 的修饰元素。如果需要在文档任意位置添加文本,还可以通过插入文本框实现,并对文本框设计 格式。除了图片,还可以添加图形元素修饰文档。

本章会通过公司简介和宣传彩页这两个文档,贯穿各种图形、图片、文本框、图示的设计技巧,帮助用户更好地理解图文编排的应用方式。

- 插入图片修饰文档
- 插入文本框修饰文档
- 插入图形修饰文档
- 添加自定义图形
- 使用图形和 SmartArt 图设计图示

# 2.1 > 范例应用1: 制作公司简介

公司简介文档(如图 2-1 所示)是常用的 办公文档之一,根据每家公司性质不同,在拟 定文本时会有所不同,但它们有着一个共同的 特点,就是需要专业排版,让文档最终能呈现 商务化的视觉效果。下面以此文档为例来介绍 相关的知识点,包括图片、文本框、图形的使 用,以及页面底纹和图片水印的设置技巧。

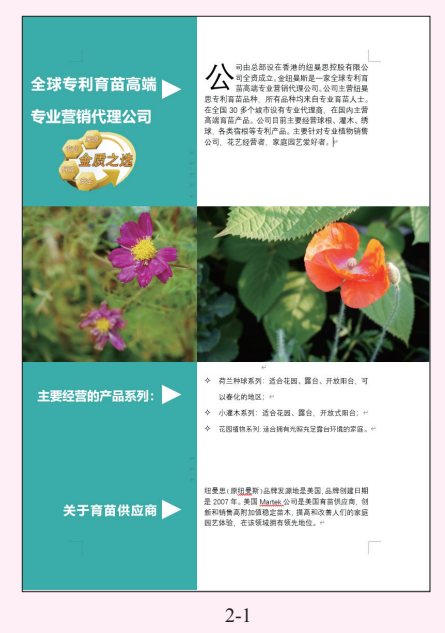

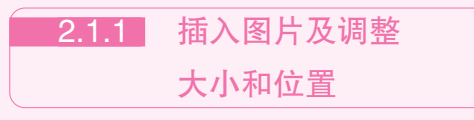

为了丰富公司简介文字的排版效果并美化 文档,需要对整体版面效果进行设计,如设计 标题、插入图片和图形元素等。在文档中使用 图片,既能提升文档的说服力和可信度,又能 美化文档。

### 1. 插入图片

在文档中插入的图片可以从电脑中选择, 也可以插入联机图片,一般我们会将需要使用 的图片事先保存到电脑中,然后再按步骤插

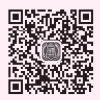

入。插入图片后可以根据实际情况调整图片的 位置和大小。

将光标定位到需要插入图片的位置,在"插入"选项卡的"插图"组中单击"插入图片"按钮, 在弹出的下拉菜单中选择"此设备"命令(如图 2-2 所示),打开"插入图片"对话框。

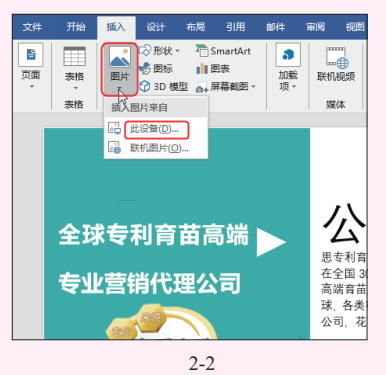

2 在地址栏中需要逐步定位保存图片的文件夹

(也可以从左边的树状目录中依次定位),选中目标

第2章 图文混排文档的编排

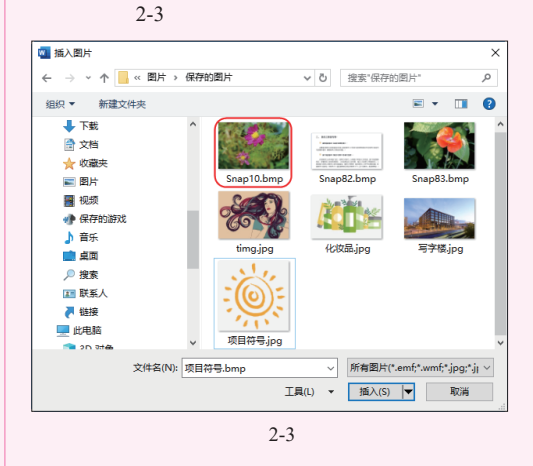

⑥ 单击"插入"按钮即可插入图片到文档中。

在插入图片时也可以一次性插入多张,前 提是要先将想插入的图片保存到同一文件夹 中,具体操作如下。

① 依次打开"插入图片"对话框,选中第一张 图片后,按住 Ctrl 键不放,依次在其他图片上单击选 中其他图片,如图 2-4 所示。

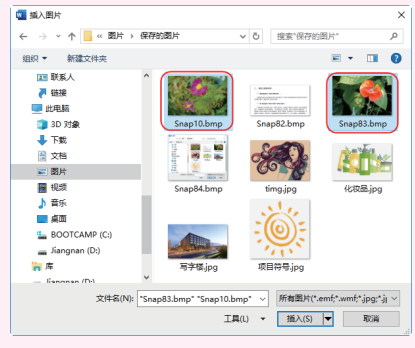

图 2-4

2 单击"插入"按钮即可插入选中的所有图片, 如图 2-5 所示。

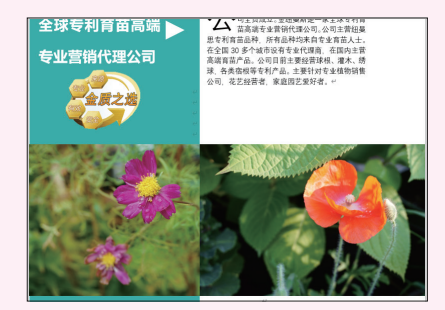

图 2-5

### 2. 插入图标

插入图标是 Word 2016 版本中新增的功能, 是程序提供的一些可供直接使用的 PNG 格式的 图标,使用起来非常方便。而在 Word 2019 版 本中,图标的可选择类型更加丰富。

将光标定位到需要插入图标的位置,在"插入"选项卡的"插图"组中单击"插入图标"按钮
 (如图 2-6 所示),打开"插入图标"对话框。

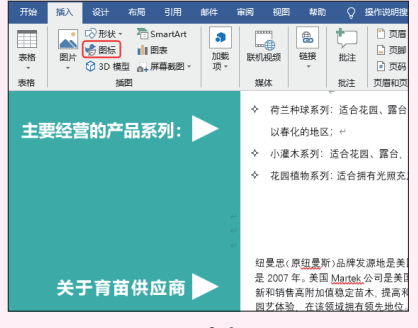

2 左侧列表是对图标的分类,可以选择相应的 分类,然后在右侧选择想使用的图标,也可以一次性 选中多个,如图 2-7 所示。

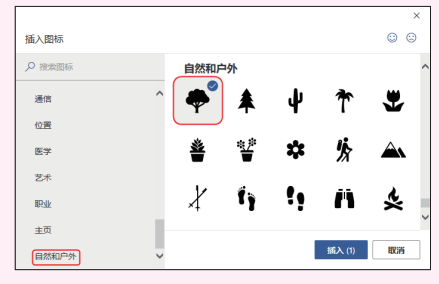

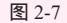

⑧ 单击"插入"按钮即可插入图标到文档中, 如图 2-8 所示。

| et and    | ◆ 花园植物系列: 适合拥有光照充足器台环境的家庭。 <sup>↓</sup>                                                                              |
|-----------|----------------------------------------------------------------------------------------------------|
| 关于育苗供应商 ► | 田曼思(原 <u>但豊</u> 新)品牌发源地是美国,高岸创<br>双日期是2007年,美国 <u>地理也</u> 公司是美国育信用业<br>可含新石制香港和加速稳之活,提著和改美人们<br>的家庭园艺体验,在该领域拥有领先地位。" |
|           | 图 2-8                                                                                                    |

### 3. 调整图片

图片大小的调整主要有两种方法,一是通 过鼠标拖动调整,二是通过设置具体尺寸精确 修改。具体操作方法如下。

① 选中图片,图片四周会显示8个控制点,当 鼠标指针指向顶角的控制点时,指针会变成倾斜的双 向箭头(如图2-9所示),通过鼠标的拖动,可以让 图片的高、宽同比例增减,如图2-10所示。

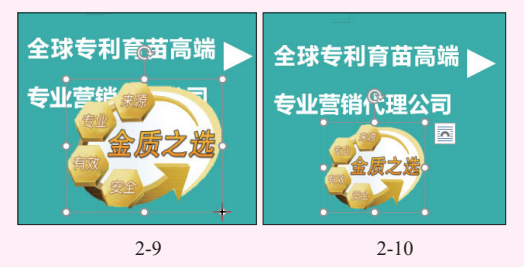

2 选中图片,在"图片工具-格式"选项卡的 "大小"组中,在"形状高度"或"形状宽度"数值框 中输入精确值(如图2-11所示),即可调整图片的大小。

下86一座 ▲ 教育 3.07 厘米 En-快速样式 〇 「「「「」」 2 記术効果・ ◎ 环绕文字 - 🚮 选择窗格 15 L - 上総一层 由总部设在香港的纽曼思拉股有限公 1日总部设在香港的田曼思拉股有限公司全资成立。金绍曼斯是一家全球专利育 司全资成立。金绍曼斯是一家全球专利育 苗高端专业营销代理公司。公司主营纽曼 思专利育苗品种、所有品种均来自专业育苗人士。 在国内主管 全球专利育苗高端 📐 在全国 30 多个城市设有专业代理商 在国内主营 专业营销代理公司 高端百苗产品。公司目前主要经营球根、灌木、纬 球 各类宾相等专利产品。主要针对专业植物销售 公司 花艺经营者 家庭园艺爱好者。( 金质之选 图 2-11

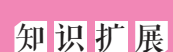

移动图片或图标的方法:选中图片, 将鼠标指针指向图片上除控点之外的其他 任意位置,当指针变为四向箭头时(如 图 2-12 所示),按住鼠标左键拖动至目标 位置(如图 2-13 所示),释放鼠标即可将 图片移至目标位置。

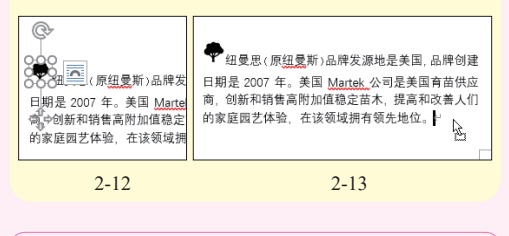

# 2.1.2 调整图片版式方便移动

图片插入到文档中默认的版式是嵌入型, 由于此版式下的图片无法很自由地移动到任意 位置,因此为方便图片的设计与排版,需要对 版式进行更改。图片版式主要有嵌入型、四周 型、紧密型、衬于文字下方、浮于文字上方等类 型。而在排版文档时很多时候需要用到文字能环 绕图片、或图片衬于文字下方等版式,这时则 需要更改图片的版式布局。具体操作方法如下。

① 选中图片 (默认是嵌入式的),在"图片工具-格式"选项卡的"排列"组中单击"环绕文字"
 下拉按钮,如图 2-14 所示。

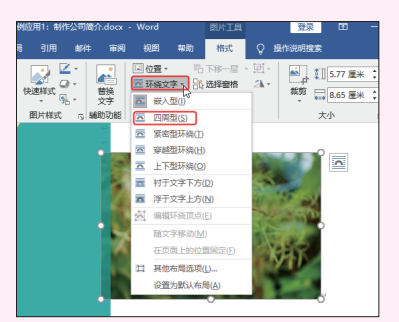

图 2-14

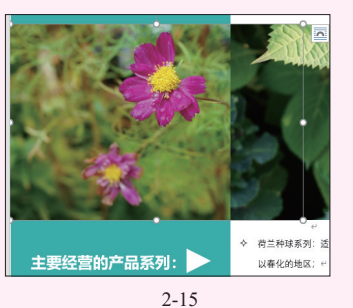

6 按照相同的方法,依次插入其他图片,分别 调整到合适的大小并移动位置即可。

# 知识扩展

在 Word 2019 中选中图片时右上角会 出现一个"布局选项"按钮,单击此按钮 可以快速设置图片的布局,如图 2-16 所示。

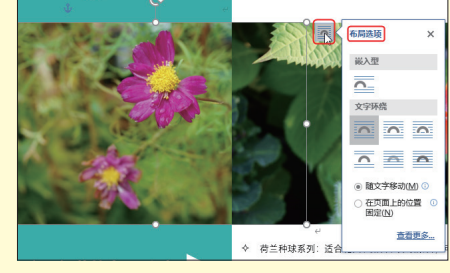

图 2-16

## 2.1.3 运用文本框灵活排版

直接输入的文字无法自由移动与设计,而 文本框可以实现在文档的任意位置输入文本, 因此如果想对文本进行一些特殊的设计,例如 要把标题处理得更具设计感,在图形上设计文 字等,这时就必须要使用文本框。通过使用文 本框,一方面使文档编排不再单调,另一方面 可以突出文档的重点内容。

### 1. 插入文本框

打开"公司简介"文档,在"插入"选项卡的"文本"组中单击"文本框"下拉按钮,弹出下拉菜单,选择"绘制文本框"命令(如图 2-17 所示), 鼠标指针会变成十字形状。

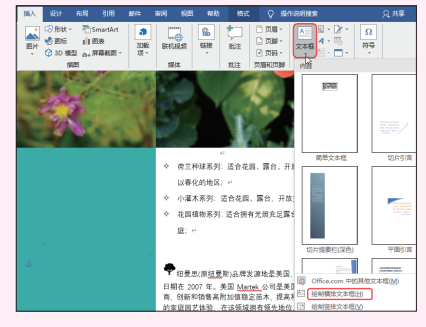

图 2-17

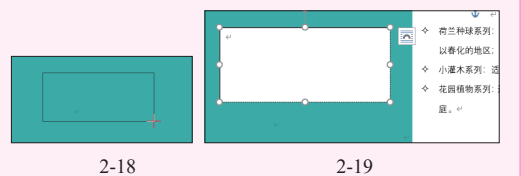

③ 选中文本框,在"文本框工具-格式"选项卡的"形状样式"组中单击"形状填充"下拉按钮,在弹出的菜单中选择"无填充"颜色命令,如图2-20所示。单击"轮廓填充"下拉按钮,在弹出的菜单中选择"无轮廓"命令,如图2-21所示。

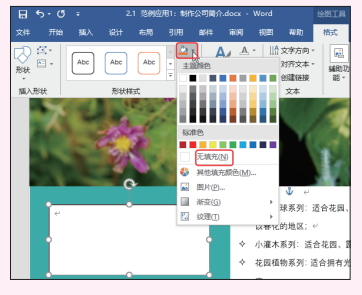

图 2-20

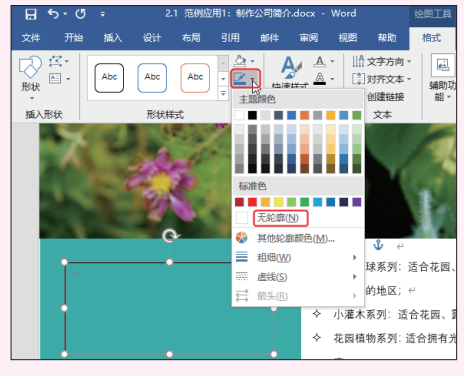

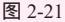

④ 在文本框中输入文本并设置字体格式,效果 如图 2-22 所示。按照相同的方法添加其他文本框并 输入文本即可,如图 2-23 所示。

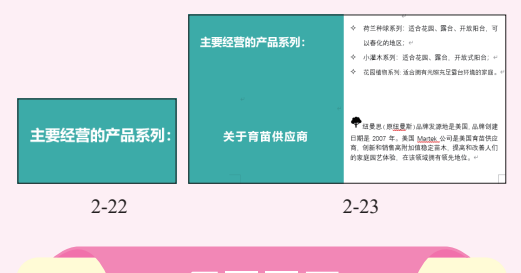

# 知识扩展

在文本框中输入文字时,默认其与文 本框边线的距离稍大,如果单独使用文本 框,这没什么问题,但是如果我们在图形 上用文本框显示文本时,则建议把此值调 小。因为如果间距大,无法以最小化的文 本框来显示最多的文字,稍放大文字就会 让文字自动分配到下一行中,使得整体文 字松散不紧凑,这不便于图形与文本框的 排版。调整文本距边界的尺寸的方法如下。

选中文本框后单击鼠标右键,在弹出 的快捷菜单中选择"设置形状格式"命令, 打开"设置形状格式"窗格。单击"布局 属性"标签按钮,在"文本框"栏中设置 上、下、左、右边距值,如图 2-24 所示 (如果文本框要设置为无边框、无轮廓使用 也可以都设置为0)。

|                  |         | ×  |
|------------------|---------|----|
| 4 又本性            |         |    |
| 垂直对齐方式(V)        | 顶端对齐    | Ŧ  |
| 文字方向( <u>X</u> ) | 横排      | Ŧ  |
| 不旋转文本(D)         |         |    |
| □ 根据文字调整形物       | 大小田     | _  |
| 左边距(L)           | 0.25 厘米 | \$ |
| 右边距( <u>R</u> )  | 0.25 厘米 | \$ |
| 上边距①             | 0.13 厘米 | \$ |
| 下边距(B)           | 0.13 厘米 | \$ |
| ☑ 形状中的文字自动       | MA(F1₩0 |    |
|                  |         |    |

图 2-24

### 2. 套用文本框样式

内置的文本框已经设置了格式,而手工绘制的文本框默认采用最简单的格式。无论是内置的文本框,还是手工绘制的文本框,用户都可以重新对文本框设置自定义格式,方法如下。

17开文档,在"绘图工具-格式"选项卡的
 "形状样式"组中单击"其他"按钮(如图 2-25 所示),弹出下拉菜单,如图 2-26 所示。

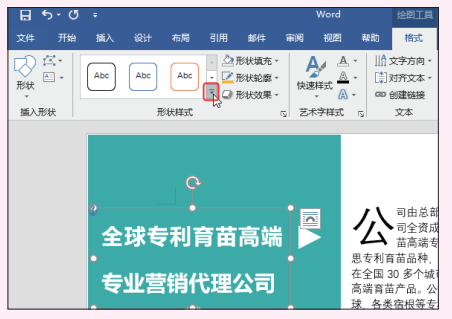

图 2-25

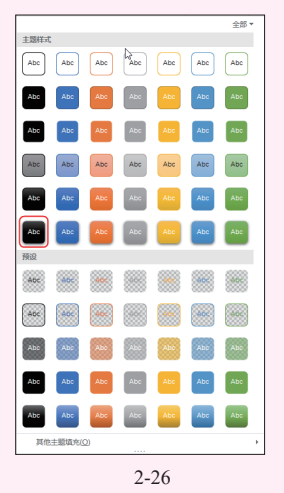

在展开的下拉列表中选择一种样式,即可应 用到文本框中,如图 2-27 所示。

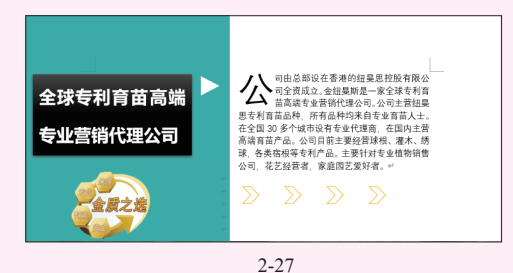

2.1.4 添加图形设计元素

使用 Word 2019 中的形状功能,可绘制出 如线条、多边形、箭头、流程图、标注、星与 旗帜等图形。使用这些图形组合可以描述操作 流程、设计文字效果,并且图形与文字的组合 还可以丰富版面效果。

### 1. 添加自选图形

Word 2019 有多种类型的自选图形,下面 介绍自选图形的绘制技巧。

① 打开文档,在"插入"选项卡的"插图"组 中单击"形状"下拉按钮,弹出下拉列表,在"基本 形状"栏中选择等腰三角形图形,如图 2-28 所示。

2 单击图形后,鼠标指针变为黑色十字形样式, 在需要的位置上按住鼠标左键不放拖动,至合适位置 后释放鼠标,即可得到等腰三角形,如图 2-29 所示。 拖动上方的旋转按钮,调整等腰三角形的显示角度。

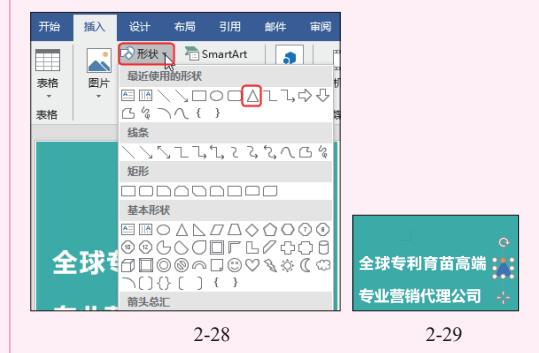

⑧ 选中图形,在"绘图工具-格式"选项卡的 "形状样式"组中单击"形状填充"下拉按钮,选中 白色,如图 2-30 所示。 第2章 图文混排文档的编排

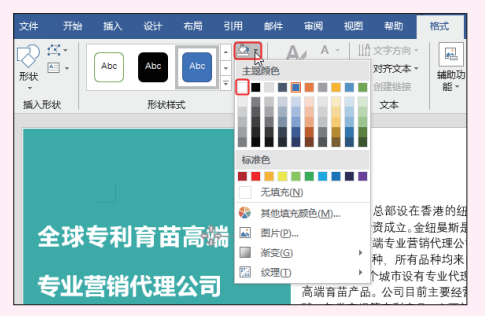

图 2-30

④ 继续选中图形,在"绘图工具-格式"选项 卡的"形状样式"组中单击"形状轮廓"下拉按钮, 选择"无轮廓"命令,如图 2-31 所示。

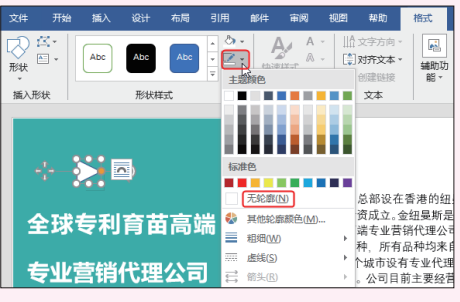

图 2-31

6 按照相同的方法,依次绘制或者复制其他自 选图形到相应位置即可。

# 知识扩展

图形常用于修饰文本,当绘制图形后 可以根据需要在图形上添加文字。方法为: 选中图形,单击鼠标右键,在弹出的菜单 中选择"添加文字"命令(如图 2-32 所 示),即可进入文字编辑状态,根据需要输 入文本内容即可。

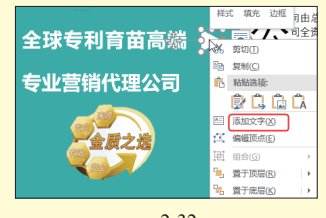

图 2-32

### 2. 套用形状样式

绘制图形的默认格式一般效果比较单调, 而"形状样式"列表中的样式是程序预设的一 些可直接套用的样式,方便我们对图形的快速 美化。

选中图形,在"绘图工具-格式"选项卡的"形 状样式"组中单击"其他"按钮(如图 2-33 所示), 展开样式列表,选择合适的样式,单击即可套用(如 图 2-34 所示),效果如图 2-35 所示。

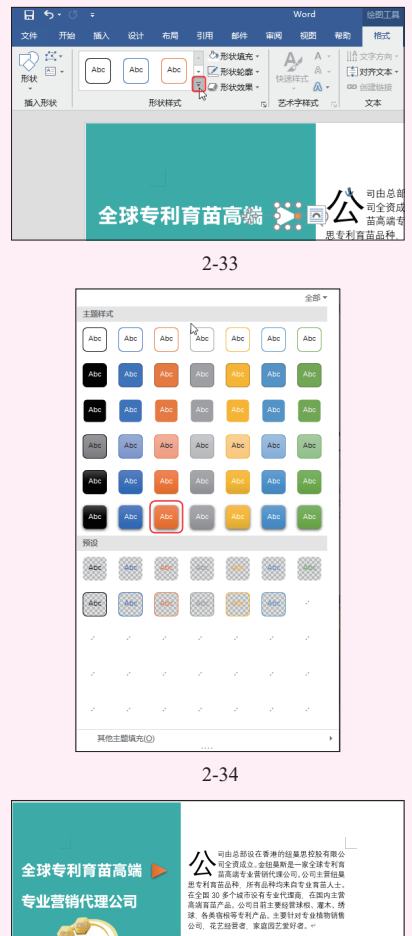

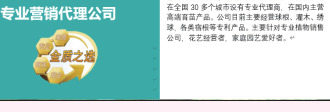

图 2-35

### 3. 多图形对齐设置

在绘制使用多图形时,很多时候都需要排

列整齐,手动拖动放置一般不容易精确对齐, 此时可以利用程序提供的"对齐"功能。对齐 类型有横向对齐、垂直对齐、顶端对齐、底端 对齐以及横向分布等。操作方法如下。

同时选中要对齐的多个图形,在"绘图工具-格式"选项卡的"排列"组中单击"对齐"下 拉按钮,展开下拉菜单,选择"顶端对齐"命令,如 图 2-36 所示。

2 进行一次对齐后,保持图形的选中状态,再次在"对齐"按钮的下拉菜单中选择"横向分布"命令,如图 2-37 所示。

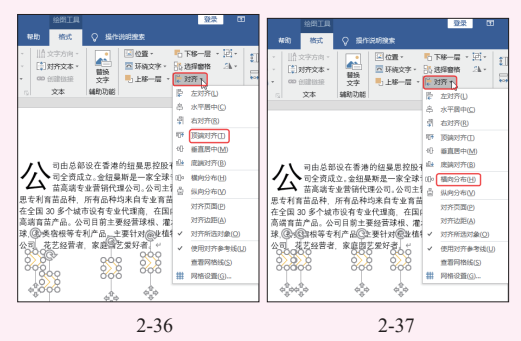

③执行上面两步对齐操作后,图形的对齐效果 如图 2-38 所示。

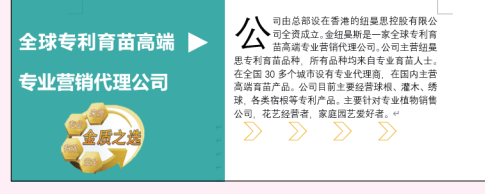

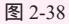

### 4. 多图形组合设置

在对多图形编辑完成后,可以将多个对 象组合成一个对象,方便用户对多个图形执行 整体移动、调整位置、设置图形外观样式等操 作,也可以避免他人对单个图形的无意更改。 操作方法如下。

同时选中四个对象,可以按住 Ctrl 键不放,依 次选中它们,然后单击鼠标右键,在弹出的菜单中依 次选择"组合"子菜单中的"组合"命令(如图 2-39 所示),即可将多个对象组合成一个对象,效果如 图 2-40 所示。

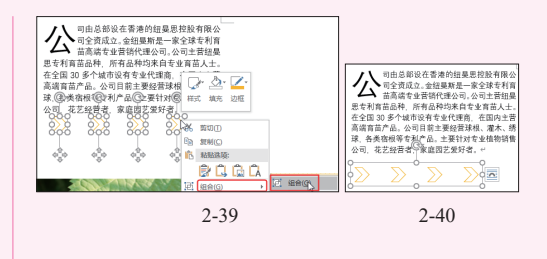

# 2.1.5 设置页面底纹效果

页面底纹默认为白色填充效果,根据实际 文档的需要也可以对页面底纹颜色进行更改。 底纹颜色和它的深浅度,应该根据实际情况选 择。除此之外,还可以设置图案、纹理和图片 填充效果。操作方法如下。

① 在文档任意位置处单击,然后在"设计"选项卡的"页面背景"组中单击"页面颜色"下拉按钮,在弹出的菜单中选择"填充效果"命令(如图 2-41 所示),打开"填充效果"对话框。

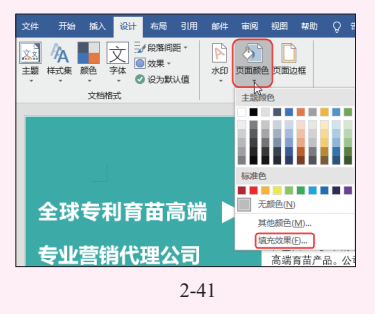

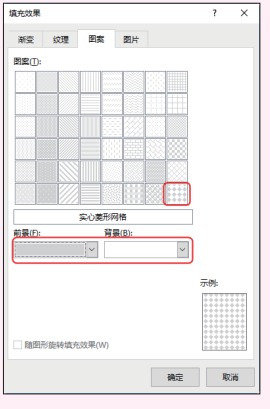

音

图文混排文档的

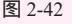

⑧ 单击"确定"按钮,即可为文档设置指定 图案的填充效果,如图 2-43 所示。

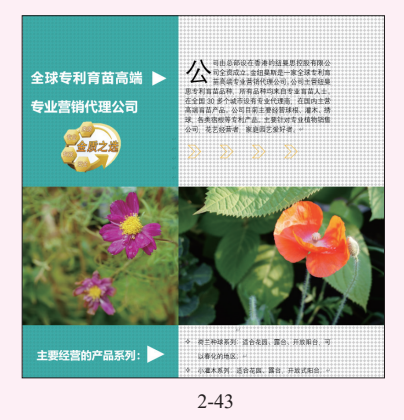

# 2.1.6 图片水印效果

如果要标记自己的专属文档,则可以为文 档添加文字水印(比如严禁复制、禁止外传等字 样),也可以为文档添加指定图片作为水印效果。

① 打开要添加水印的文档,在"设计"选项卡的"页面背景"组中单击"水印"下拉按钮,在弹出的下拉列表中单击"自定义水印"(如图 2-44 所示), 打开"水印"对话框。

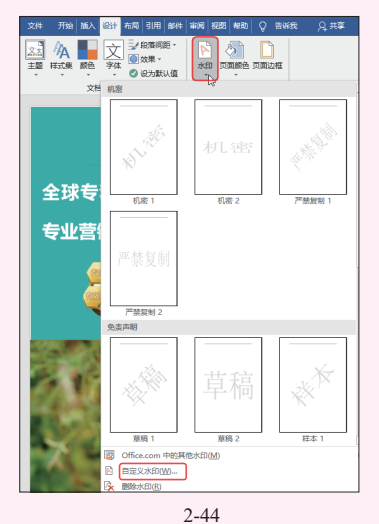

2 选中"图片水印"单选按钮,再单击"选择 图片"按钮(如图 2-45 所示),打开"插入图片"对 话框。

| 水印                               |                |     | 1                |    | × |
|----------------------------------|----------------|-----|------------------|----|---|
| ○ 无水印(N)<br>● 图片水印(1)<br>选择图片(1) |                |     |                  |    |   |
| 缩放( <u>L</u> ):                  | 自动             | ~   | ☑ 冲蚀( <u>W</u> ) |    |   |
| ○ 文字水印(凶)                        |                |     |                  |    |   |
| 语言(国家/地区)(L):                    | 中文(中国)         |     |                  |    | ~ |
| 文字(T):                           | ASAP           |     |                  |    | ~ |
| 字体(F):                           | 等线             |     |                  |    | ~ |
| 字号(S):                           | 自动             | ~   |                  |    |   |
| 颜色(C):                           | 自动             | ~   | ✓ 半透明(E)         |    |   |
| 版式:                              | ◎ 斜式(D) ○ 水平(H | -1) |                  |    |   |
|                                  | 应用(A)          |     | 确定               | 取消 |   |
|                                  | 图 2-45         |     |                  |    |   |

⑥ 单击"浏览"按钮(如图 2-46 所示),在打开的
 "插入图片"对话框中选择图片即可,如图 2-47 所示。

| 🍓 从文件           | 湖览。     |   |
|-----------------|---------|---|
| ▶ 必应图像投索        | 按新必应    | ρ |
| 🜰 OneDrive - 个人 | 3482. > |   |
|                 |         |   |
|                 |         |   |

图 2-46

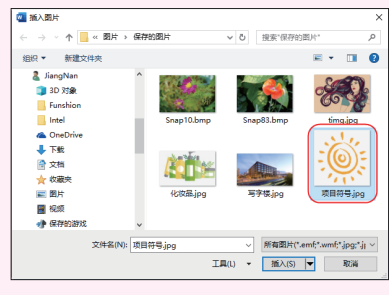

图 2-47

④ 设置缩放比例为 200%, 取消选中"冲蚀" 复选框(如图 2-48 所示), 单击"确定"按钮返回 文档,即可看到文档背景添加的图片水印效果, 如 图 2-49 所示。

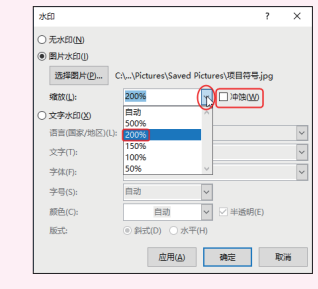

图 2-48

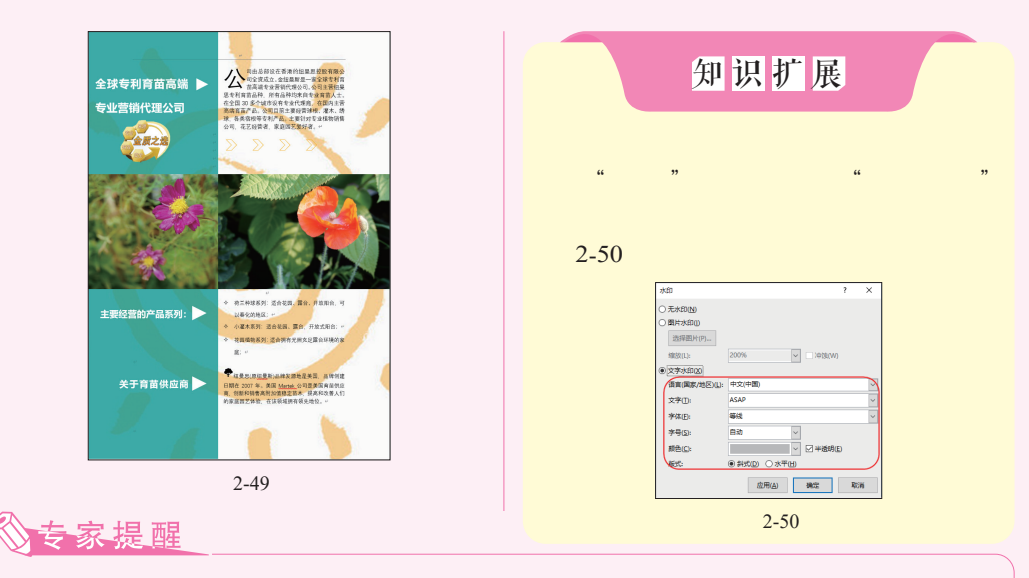

用户也可以直接在"水印"列表中选择内置水印样式。

# 2.2 > 范例应用2: 宣传彩页

公司宣传彩页文档一般都需要使用图形、 图片来辅助设计,在 Word 中合理排版文档, 并搭配合理的设计方案,也可以设计出效果 不错的宣传彩页文档。如图 2-51 所示的文档, 正是在 Word 中制作的宣传彩页,通过图形、 图片、颜色的合理组合,得到了不错的效果。 下面以这个文档为例,介绍如何在 Word 中制 作公司宣传彩页。

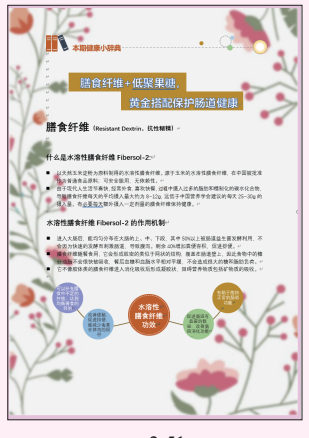

图 2-51

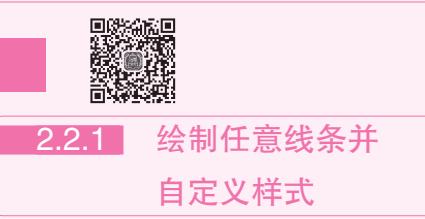

程序的"形状"列表中显示了多种图形, 需要哪种样式的图形都可以进入此处选用。因 此只要具备设计思路,则可以使用自选图形设 计任意图示效果。首先将基本文字输入到文档 中,再按前面学习的排版文档方式对文字进行 基本排版。

## 1. 设置文档顶部的直线格式

打开"宣传彩页"文档,在顶部预留位置插入小图,添加文本框并输入"本期健康小辞典"文字,右上角的装饰图形可以绘制圆形并按自己的设计思路摆放,如图 2-52 所示。

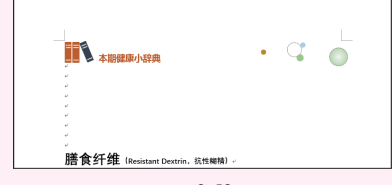

图 2-52

② 下方是两个"矩形"图形拼接放置,并在矩形上绘制文本框,添加文字(这里的文本框都需要设置为无轮廓、无填充的效果,此项操作在 2.1.4 小节已经介绍过),效果如图 2-53 所示。

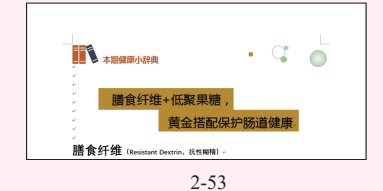

⑧ 在"插入"选项卡的"插图"组中单击"形状"下拉按钮,在展开的"线条"栏中单击"直线"选项(如图 2-54 所示),在图中绘制一条如图 2-55 所示的直线。

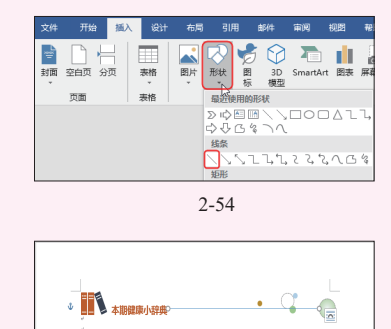

图 2-55

黄金搭配保护肠道健康。

膳食纤维+低聚果糖,

④ 保持线条的选中状态,在"绘图工具-格式"选项卡的"形状样式"组中单击"形状轮廓"下拉按钮,弹出下拉列表,可以对线条的颜色、粗细和线型进行设置,效果如图 2-56 所示。

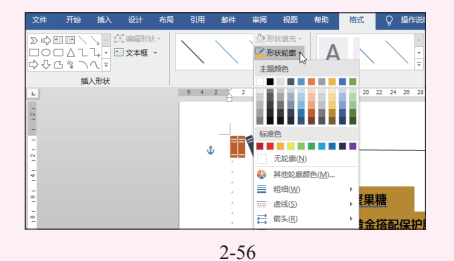

6 在"主题颜色"列表中选择线条颜色,然后把鼠标移到"粗细"选项,在打开的子菜单中选择 "1磅"选项(如图 2-57 所示),完成以上操作后系 统会自动关闭下拉列表。

⑥ 再次单击"形状填充"下拉按钮,把鼠标移 到"虚线",在打开的子菜单中选择"方点"选项, 如图 2-58 所示。

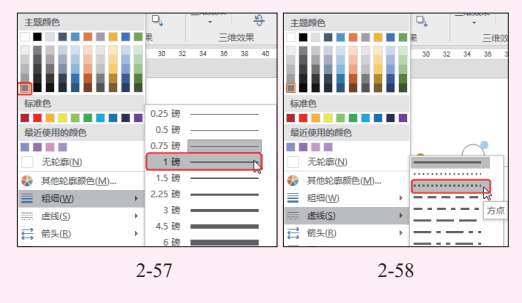

⑦ 完成线条的全部格式设置后,得到如图 2-59 所示的效果。

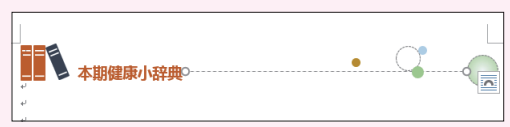

#### 图 2-59

③ 对图形边框的格式设置与线条一样,选中 图形后(例如本例线条旁的两个圆形),在"绘图工 具-格式"选项卡的"形状样式"组中单击"形状轮 廓"下拉按钮,弹出下拉列表,依次对边框设置与 线条相同的颜色、粗细、方点虚线,如图 2-60 所示。 效果如图 2-61 所示。

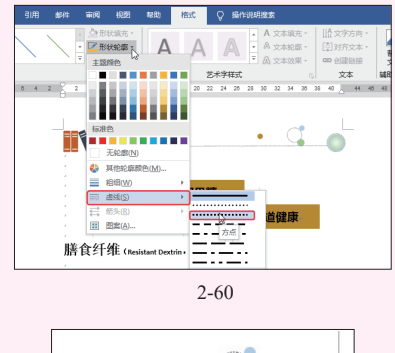

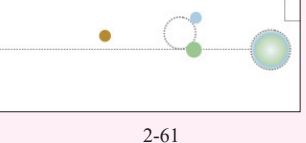

#### 2. 绘制任意曲线

በ 打开 " 宣传彩页 " 文档 , 在 " 插入 " 选项卡

音

图文混排文档的编

的"插图"组中单击"形状"下拉按钮,弹出下拉 列表, 在"线条"列表框中选择"曲线"图形(如 图 2-62 所示), 当鼠标指针变成十字形状时, 即可在 图中任意位置绘制任意形状的曲线。

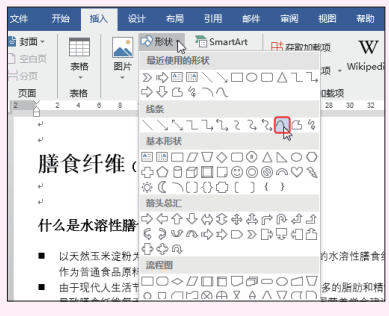

图 2-62

② 首先在文档中的指定位置单击鼠标左键(此) 位置作为曲线的起点),拖动鼠标到合适位置再单击 鼠标左键(此位置作为曲线的转折点),继续拖动到 第三个位置单击鼠标左键确定顶点,如图 2-63 所示。

8 按照相同的方法,沿着第三点继续绘制曲线, 在末尾位置处快速双击鼠标左键,即可完成曲线绘 制,如图 2-64 所示。

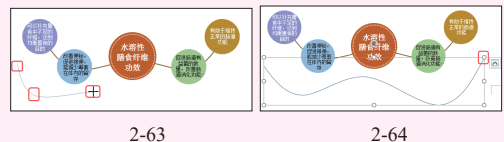

图 2-64

④ 得到曲线线条后,按照 2.1.4 节介绍的方法为 其设置外观样式即可。

### 3. 设置文档底部图形的边框线条格式

① 在"插入"选项卡的"插图"组中单击"形 状"下拉按钮,在展开的"基本形状"列表框中选择 "椭圆"选项。按住 Shift 键, 绘制一个圆, 半径略小 于大圆,如图 2-65 所示。

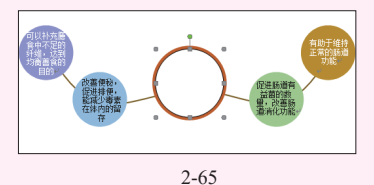

🙆 在"绘图丁具 - 格式"选项卡的"形状样式" 组中单击"形状填充"下拉按钮,在弹出的下拉列表 中选择"无填充颜色"命令,如图 2-66 所示。

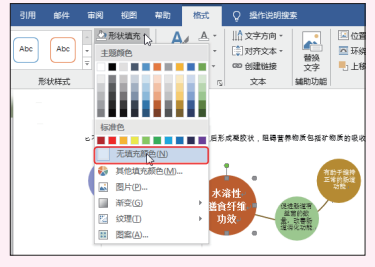

图 2-66

⑧ 单击"形状轮廓"下拉按钮(如图 2-67 所) 示),设置颜色为"白色",在"粗细"子菜单中洗择 "1.5磅"(如图 2-68 所示),在"虚线"子菜单中选 择"圆点", 如图 2-69 所示。通过这些边框设置即可 得到最终的设计效果。

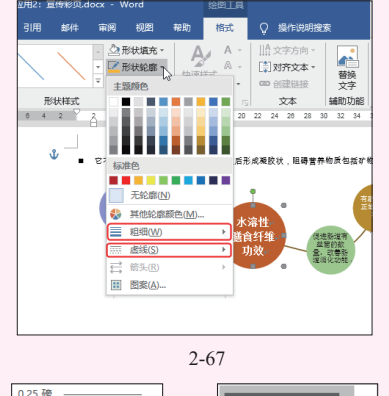

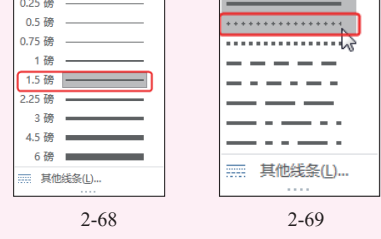

#### 文字的艺术效果 222

使用 Word 提供的艺术字功能,可以让一 些大号字体呈现不一样的效果,既能让重点文 字突出显示又能美化版面。

① 打开"宣传彩页"文档,选中文档顶部矩形 上的文字,在"开始"选项卡的"字体"组中单击 " 文字效果和版式 " 下拉按钮 ( 如图 2-70 所示 ), 弹 出下拉列表。

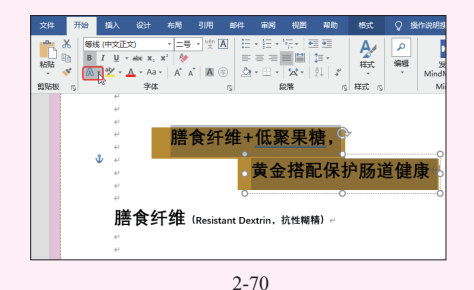

② 在展开的下拉列表中有几种艺术样式(如 图 2-71 所示),单击即可套用。

| 1   | A A A A        | Α |
|-----|----------------|---|
| 1   | A A A 🔊        | А |
| ł   | A A A Ă        | A |
| A   | 轮廓( <u>O</u> ) | + |
| A   | 明影( <u>5</u> ) | + |
| A   | 映像( <u>R</u> ) | + |
| ۵   | 发光( <u>G</u> ) | + |
| 123 | 编号样式(N)        | + |
| fi  | 连李(L)          | + |
| abc | 样式集団           | - |

⑧ 套用的艺术字样式是基于原字体的,即套用 艺术字样式后,只改变文字的外观效果而不改变字体 字号,例如上面选择了艺术样式,之前使用的是"等 线",当更改字体后,可以看到它们会保持相同的外 观样式,如图 2-72 所示。

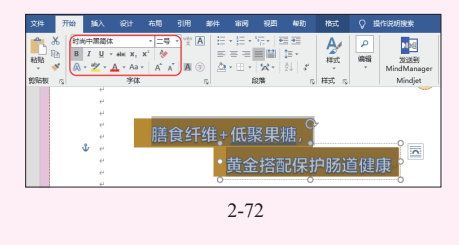

# 2.2.3 在图形上添加文本

绘制图形后,可以在图形上添加文本框来 输入文字,从而更便于对文字位置的调整。本 节会介绍如何使用内置文本框功能在图形上添 加文本内容的技巧。在图形上添加文本框的方 法如下。

① 在"插入"选项卡的"文本"组中单击"文本框"下拉按钮,弹出下拉列表,在"内置"列表框 中单击"简单文本框"选项(如图 2-73 所示),即可 插入文本框。在"字体"组中可以设置字体格式,如 图 2-74 所示。

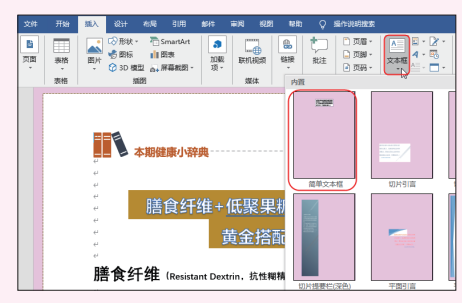

图 2-73

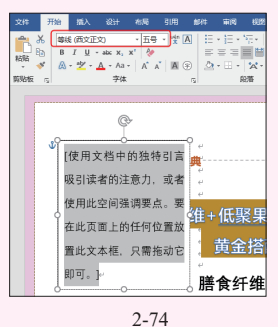

沙中文本框,在"绘图工具-格式"选项卡的"形状样式"组中单击"形状填充"下拉按钮,弹出下拉菜单,选择"无填充"命令,如图 2-75 所示。

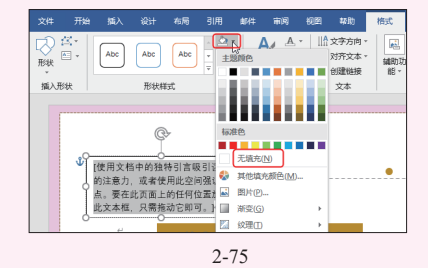

④ 单击"形状轮廓"下拉按钮,在弹出的下拉 菜单中选择"无轮廓"命令,如图 2-76 所示。

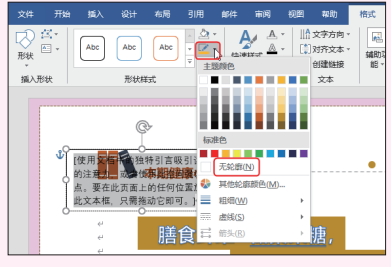

④ 把文本框移至指定绘制好的图形上,如 图 2-77 所示。

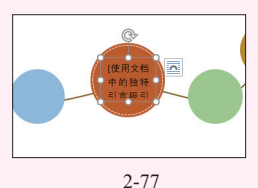

⑤利用复制粘贴的方式得到多个无填充、无轮 廓的文本框,分别输入文本并设置它们不同的字体格 式,摆放于合适的位置上,可以达到如图 2-78 所示 的效果。

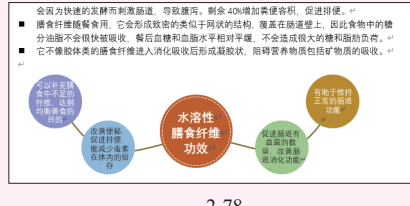

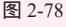

提醒

在图形上添加文字时不方便对文字位置 的任意放置,并且稍放大文字就会超出图形。 如本例的一个图形上就使用了多种不同 层次的文字,一共使用了五个文本框,如果 采用直接在图形上添加文字的方式,则无法 实现,必须采用多文本框组合的方式。

# **2.2.4** 文本框中文本行间距 的自定义设置

在文本框中输入文字时,根据所设置的 字体不同,有时行间距会比较大,从而造成文 字显示比较松散,不能以最佳效果显示于图形 上,此时可以对其行间距重新调整。对文本框 中文本行间距的设置同文档中的文本行间距设 置相同,具体操作如下。

① 选中文本框中的文字,在"开始"选项卡的
"段落"组中单击对话框启动器(如图 2-79 所示),
打开"段落"对话框。

2 在"间距"栏下,单击"行距"文本框的下 拉按钮,在展开的下列列表中选择"固定值",然后

④ 把文本框移至指定绘制好的图形上,如 在"设置值"数值框中输入"18磅",如图2-80所示。

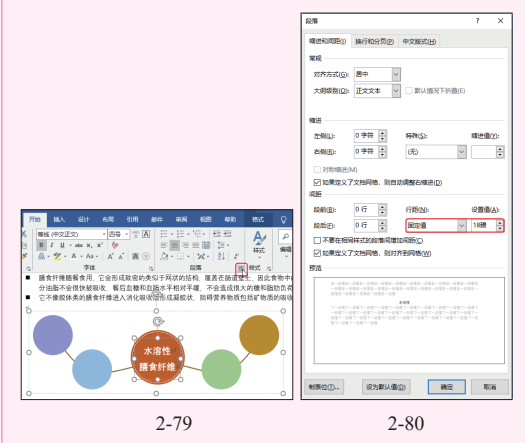

⑧ 单击"确定"按钮关闭"段落"对话框,可以看到文本框中的文本行间距变小,调整文本框的大小和文本的居中对齐,得到如图 2-81 所示的效果。

④ 在其他图形中绘制文本框并输入文本,按照 相同的方法,依据实际情况调整行间距,如图 2-82 所示。

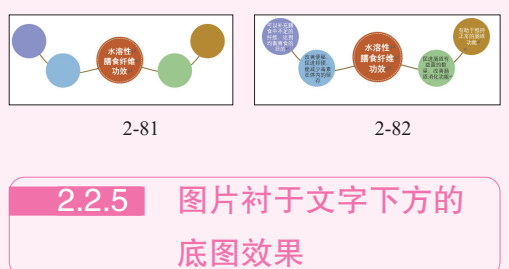

有些文档在编辑及排版操作完成后,可以 插入一幅图片作为底图显示,从而增强文档的视 觉美化效果。默认插入图片会掩盖文字或其他对 象,要实现底图效果,需要按如下方法操作。

1. 插入图片并设置图片版式

本例中可以将插入的图片设置为"衬于文 字下方"格式,实现图片作为页面底纹的特殊 效果。

打开"宣传彩页"文档,在"插入"选项卡的
 "插图"组中单击"图片"下拉按钮,选择"图片"
 命令(如图 2-83 所示),打开"插入图片"对话框。

2 找到背景图片所在位置,选中图片,如 图 2-84 所示。

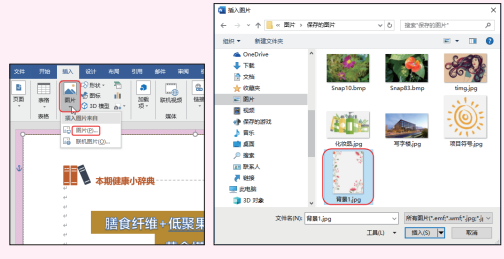

图 2-83

图 2-84

⑧ 单击"插入"按钮,即可在文档中插入图片。
 ④ 选中图片,在"绘图工具"选项卡的"排列"
 组中单击"环绕文字"下拉按钮,展开下拉列表,选择"衬于文字下方"命令,如图 2-85 所示。更改版
 式后的图片显示于文字的下方,不影响文档中的文字
 和图片的显示。

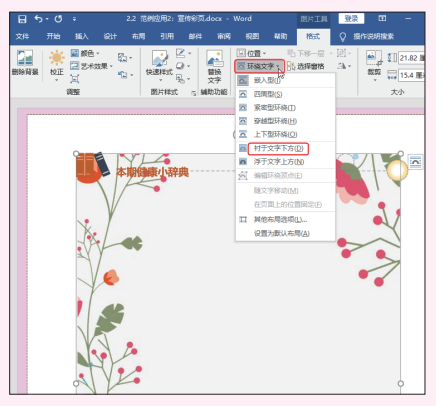

图 2-85

⑤ 手动调整图片至页面大小,如图 2-86 所示。

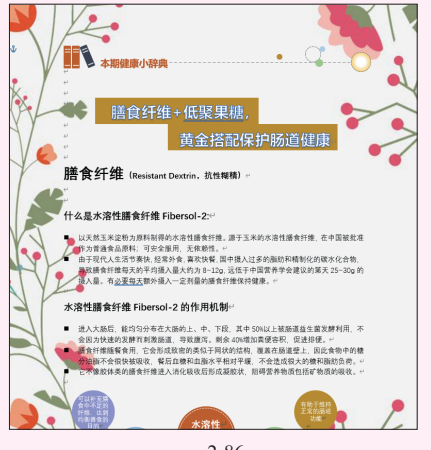

图 2-86

2. 调整图片色调或应用艺术样式

在文本中使用图片后,如果感觉其颜色 与当前版面配色搭配不协调,则还可以对图片 的色调进行重调,另外还能为图片应用艺术 效果。

④ 例如在本例中选中底图,在"图片工具-格式"选项卡的"调整"组中单击"颜色"下拉按钮, 弹出下拉列表,在"重新着色"栏中选择"金色-个 性色4浅色",如图2-87所示。单击即可看到图片颜 色发生的变化,效果如图2-88所示。

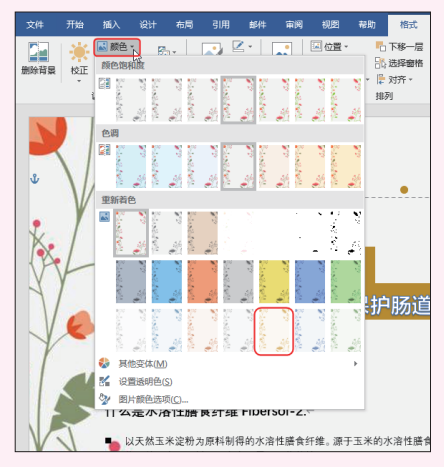

图 2-87

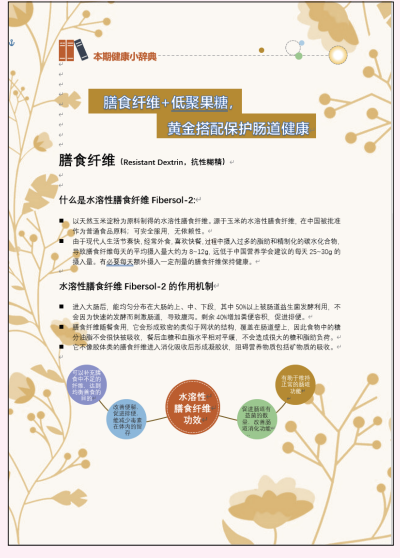

图 2-88

2 在"调整"选项组中单击"艺术效果"下拉按钮,弹出下拉列表,选择"虚化"选项,如图2-89所示。 单击即可看到图片应用的艺术效果,如图 2-90 所示。

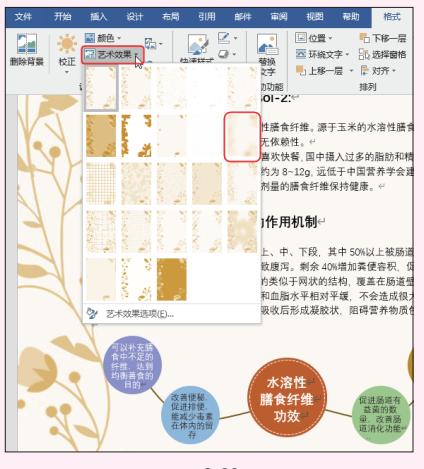

图 2-89

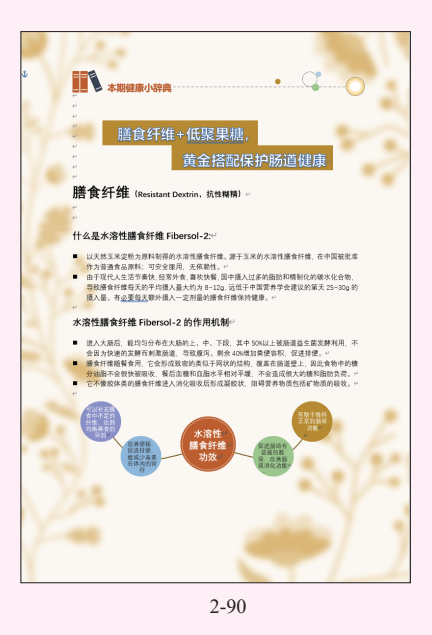

# 2.3 > 范例应用3: 在文档中制作图示

使用 Word 2019 中的形状功能,可绘制出 如线条、多边形、箭头、流程图、标注、星与 旗帜等图形。使用这些图形可以描述一些组织 架构和操作流程,将文本与文本连接起来,并 表示出彼此之间的关系。使用图形表达文本可 以丰富页面的整体表达效果。本例将使用多 图形和 SmartArt 图来制作公司团购活动的方案 流程,如图 2-91 所示。

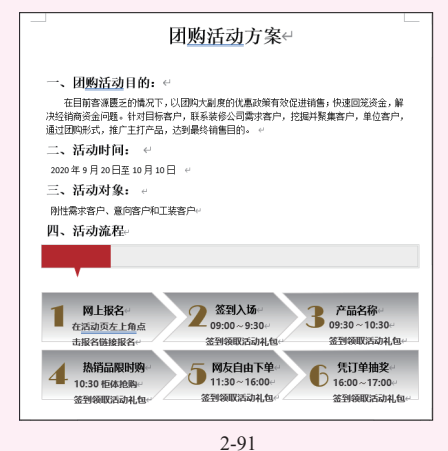

Word 2019 的"形状"列表中提供了多种 图形,需要哪种样式的图形都可以进入直接选 用。因此只要具备设计思路,就可以使用自选 图形设计任意图示效果。

配合多图形建立图示

### 1. 绘制添加任意需要的图形

2.3.1

① 打开"团购活动方案"文档,在"插入"选项卡的"插图"组中单击"形状"下拉按钮,弹出下拉列表,选择"矩形"图形,如图 2-92 所示。

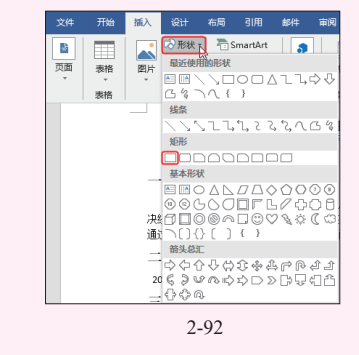

😢 单击图形后,鼠标指针变为十字型样式,在

需要的位置上按住鼠标左键不放,拖动至合适位置后 释放鼠标,即可得到矩形,如图 2-93 所示。

⑥ 在图形上单击鼠标右键,在弹出的菜单中选择"设置形状格式"命令(如图 2-94 所示),打开"设置形状格式"窗格。

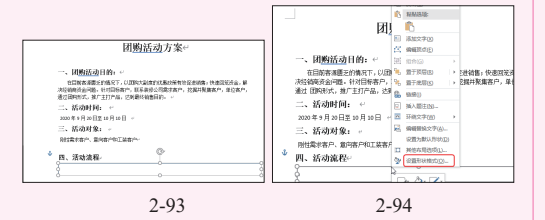

④ 单击"填充与线条"标签,展开"线条"栏, 单击"颜色"下拉按钮,设置颜色为白色,深色 15%,在"宽度"文本框中输入值"2.5磅",然后单 击"复合类型"右侧下拉按钮,选择"双线"选项, 如图 2-95 所示。

6 展开"填充"栏,选中"纯色填充"单选按
 钮,并设置填充色为白色,深色 5%,如图 2-96 所示,最终效果如图 2-97 所示。

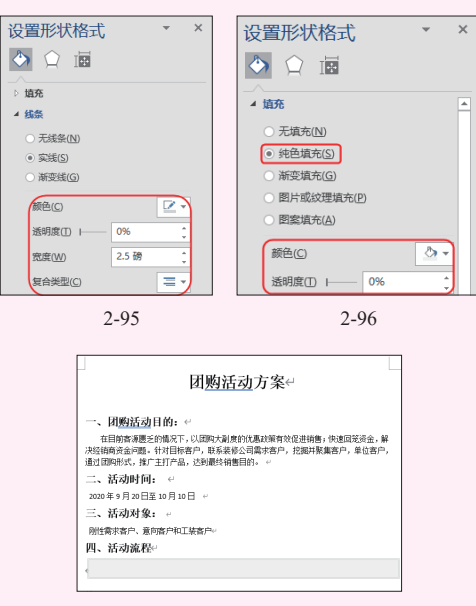

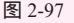

⑥ 在"插入"选项卡的"插图"组中单击"形状"下拉按钮,弹出下拉列表,在"流程图"栏中选择"流程图:合并"图形,如图2-98 所示。

🕡 按住鼠标左键不放 , 同时向右下角拖动 , 至合

适位置后释放鼠标,即可绘制出图形。选中图形,在 "绘图工具-格式"选项卡的"形状样式"组中单击 "形状填充"下拉按钮,选中"深红",如图 2-99 所示。

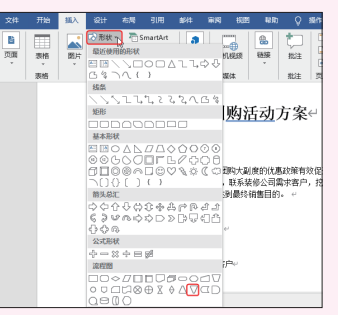

图 2-98

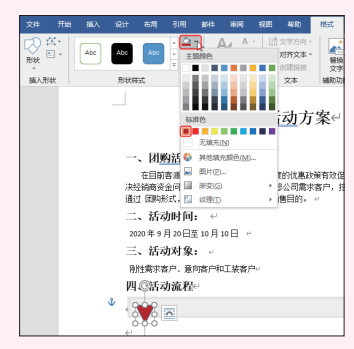

图 2-99

⑧ 单击"形状轮廓"下拉按钮,在下拉菜单中 选择"无轮廓"命令,如图 2-100 所示。

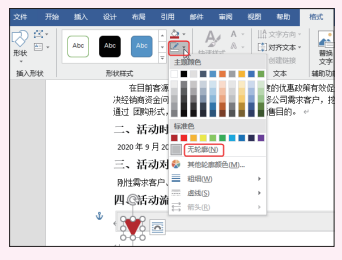

图 2-100

④ 按照相同的方法,绘制一个矩形,填充颜色为"深红""无轮廓",按图 2-101 所示的样式放置。

| 一、闭 <u>购活动</u> 目的: ↔                                                                                             |
|----------------------------------------------------------------------------------------------------|
| 在目前客運更至的情况下,以且购大副原的优惠政策有效促进销售,快速回送浇金,解<br>决经销商资金问题。针对目标客户,既系装修公司需求客户,把施并聚集客户,单位客户,<br>通过 国际形式,推广主打户品,达到最终销售目的。 ~ |
| 二、活动时间:                                                                                                    |
| 2020年9月20日至10月10日 ~                                                                                              |
| 三、活动对象: 。                                                                                                    |
| 别性需求客户、意向客户和工装客户。                                                                                                |
| 四、活动流程。                                                                                                    |
|                                                                                                    |

图 2-101

# 知识扩展

当图形过多,并叠放在一起时,需要 合理的设置图形的叠放次序。如图 2-102 所示,选中最长的图形,然后单击鼠标右 键,在弹出的菜单中依次执行"置于底 层""置于底层"操作,即可将所选中 的图形放置在底层,如图 2-103 所示。

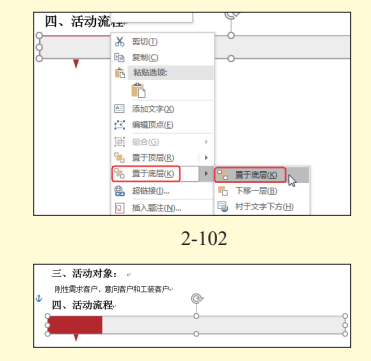

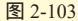

### 2. 调节图形顶点变换为所需图形

虽然程序提供了众多自选图形,但是有时 却不一定能完成满足需要,这时可以对图形的 顶点进行变换。通过拖动图形的顶点可任意调 节图形的形状,使得形状的外观更符合实际文 档的设计需求。下面以在活动安排流程中变换 图形顶点为例介绍。

①打开文档,在"插入"选项卡的"插图"组中 单击"形状"下拉按钮,弹出下拉列表,在"箭头总 汇"栏中选择"箭头:五边形"图形,如图2-104所示。

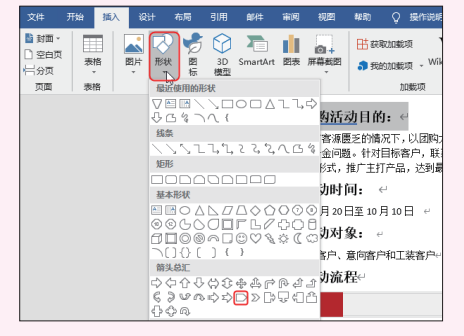

图 2-104

2 按住鼠标左键不放,同时向右下角拖动,至 合适位置后释放鼠标,绘制出一个"箭头:五边形" 图形,如图 2-105 所示。

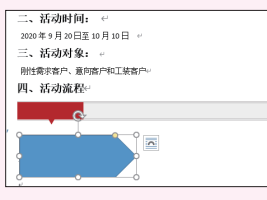

图 2-105

⑥ 在"插入"选项卡的"插图"组中单击"形状"下拉按钮,弹出下拉列表,在"箭头总汇"栏中选择"箭头:V形"图形,如图2-106所示。

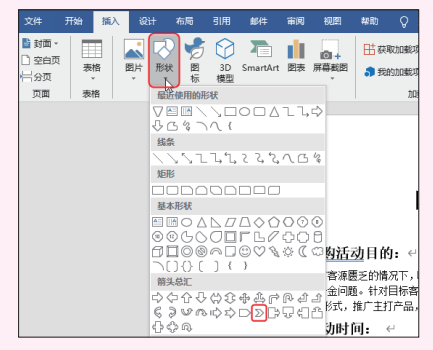

图 2-106

④ 按住鼠标左键不放,同时向右下角拖动,至 合适位置后释放鼠标,绘制出一个"箭头:V形" 图形,如图 2-107 所示。通过在"大小"组中设置参数,调整两个图形为同高同宽。

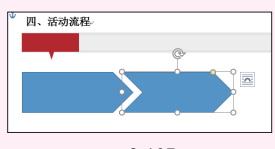

图 2-107

⑤ 按照相同的方法,再绘制一个"箭头:V形" 图形。在"绘图工具-格式"选项卡的"插入形状" 组中单击"编辑形状"下拉按钮,在弹出的下拉菜 单中选择"编辑顶点"命令,如图 2-108 所示。此时 图形的顶点会变成黑色实心正方形,鼠标放在顶点位 置上,会变成如图 2-109 所示的形状。

⑥ 单击右上角的顶点,并向上拖动至适当的位置后释放(如图 2-110 所示),即可调整图形的外观, 如图 2-111 所示。

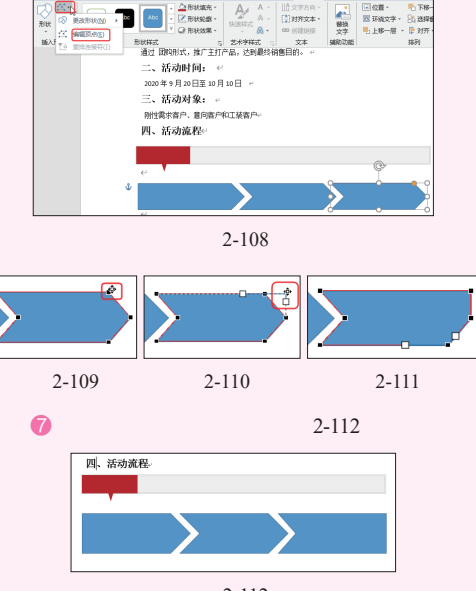

图 2-112

谚 按住 Ctrl 键不放,依次在各个图形上单击, 将三个图形同时选中,按 Ctrl+C 组合键复制,再按 Ctrl+V 组合键粘贴一次,如图 2-113 所示。

9 将光标放在粘贴得到的图形上,待光标变成四向箭头时,按住鼠标左键进行拖动,将图形移到合适的位置,如图 2-114 所示。

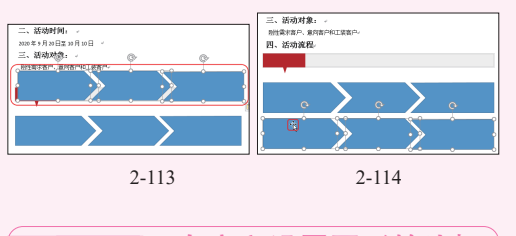

# 2.3.2 自定义设置图形的边框

图形边框的线条可以设置为实线或虚线, 也可以设置线条的粗细和颜色。图形边框的设 置是依据于文档的整体风格决定的。首先在本 节绘制的图形中依次添加文本框并输入文本, 图形中添加文本的方法可见 2.2.3 节介绍的操作 步骤。

① 打开文档,选中图形后右击,在弹出的菜单 中选择"设置形状格式"命令(如图 2-115 所示), 打开"设置形状格式"窗格。

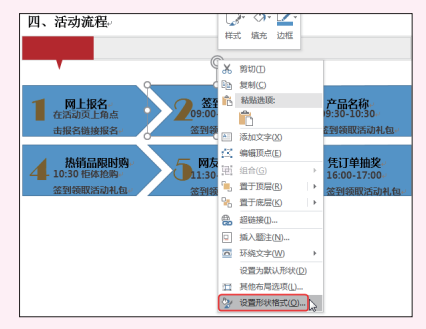

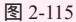

2 单击"填充与线条"标签,展开"线条"栏, 选中"实线"单选按钮,单击"颜色"设置下拉按钮,在展开的列表中选择需要使用的颜色,在"宽度"设置框中设置线条的宽度为"1.5磅",如图2-116、图 2-117所示。

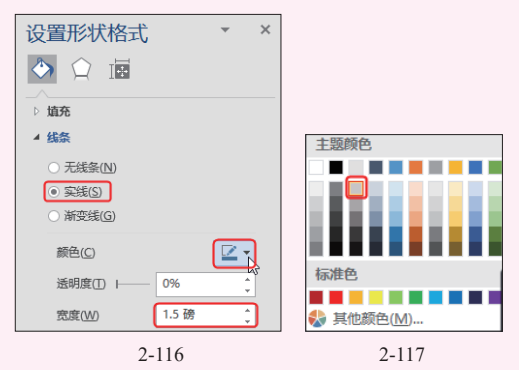

63 完成以上设置,通过对比可以看到只有第一个图形显示了所设置的边框,其他图形还是默认边框,如图 2-118 所示。使用格式刷功能即可快速应用相同的边框效果(2.3.3 节会介绍格式刷的操作方法)。

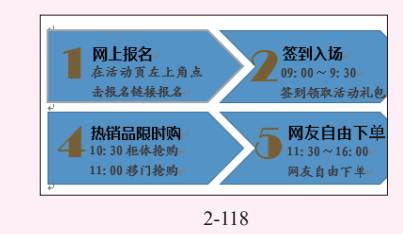

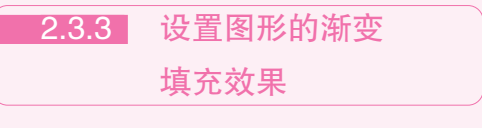

在文档中应用图形后,为图形设置填充颜

色一般来说是一个必要的美化步骤。图形的填 充一般分为纯色填充、渐变填充、图片或文理 填充、图案填充四种。为图形设置渐变填充效 果时,可以先选择颜色,然后程序会根据所选 择的颜色给出几种可选择的渐变方式,因此可 以从几种预设的渐变效果中快速选择使用。

①选中第一个图形,在"绘图工具-格式"选项 卡的"形状样式"组中单击"形状填充"下拉按钮,
弹出下拉菜单,选中"白色"颜色,如图 2-119 所示。

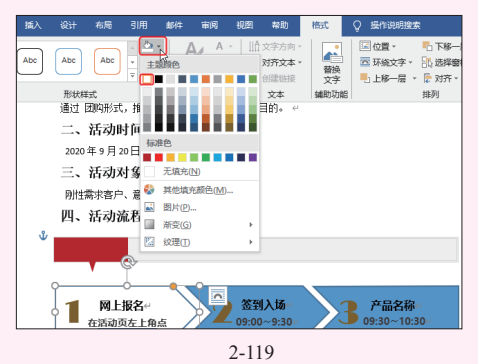

② 再次打开"形状填充"下拉菜单,依次选择 "渐变"子菜单中的"线性向下"命令,如图2-120所示。

なな様の創作用ニュー 引用邮件审阅视图 帮助 格式 ○ 操作说明搜索 ◎ 形状填充 入 ▲位置・  $\Delta \downarrow$ Abc [1]对齐文本 -🖾 环绕文字 🔹 🔜 替換 文字 GD 创建链接 形状样式 文本 辅助功能 掘 通过 团购 最终销售用的。 二、活 2020年5 三、活 无填充(N) ▶ 目他填充颜色(M)... 四、活 🔤 🚎 🛋 图片(P).. 无新容 Þ J. [1] 纹理(T) ÷ 0 变体 De 國上报名 子品名称 09:30~10:30 Ð 在活动页左上角点

图 2-120

8 完成全部设置后,即可为图形设置渐变填充 效果,如图 2-121 所示。

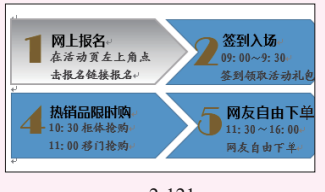

图 2-121

④ 选中设置完成的第一个图形,在"开始"选项 卡的"剪贴板"组中双击"格式刷"按钮,如图2-122 所示(单击"格式刷"按钮可刷一次格式,双击"格 式刷"按钮可多次重复复制格式)。

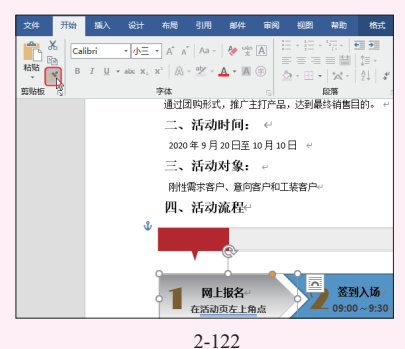

⑥ 双击"格式刷"后,鼠标移至文档中,即可 看到光标变成了刷子形状(如图 2-123 所示),在 图形上单击一次,即可复制格式,如图 2-124 所示。

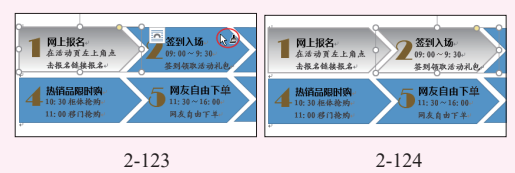

⑥ 利用 "格式刷"功能,给其他图形快速填充 相同的格式,如图 2-125 所示。

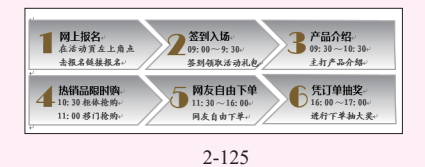

完成所有的设置后,"团购活动方案"文档编辑完成,如图 2-126 所示。

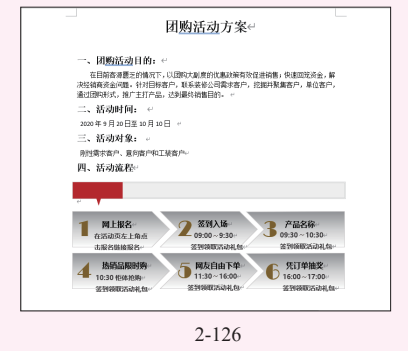

# 知识扩展

在设置图形的渐变填充效果时,除了 采用上面正文中介绍的方法,先设置基本 颜色,然后从"形状填充""渐变"子 菜单中选择渐变效果外,还可以设置更加 丰富的渐变效果,有很多丰富的效果可以 选择,其操作方法如下。

选中图形,在"绘图工具-格式" "形状样式"选项组中单击 § 按钮,打开 "设置形状格式"右侧窗口。展开"填充" 栏,选中"渐变填充"单选按钮,下面 多个选项都可对渐变的参数进行设置,如 图 2-127 所示。

例如,单击"预设渐变"的下拉按钮, 在展开的下拉列表中可快速选择渐变的样 式与颜色,如图 2-128 所示;单击"类型" 的下拉按钮,可以选择渐变的类型(初学 者可尝试选择不同类型,查看其对应的渐 变效果),如图 2-129 所示。

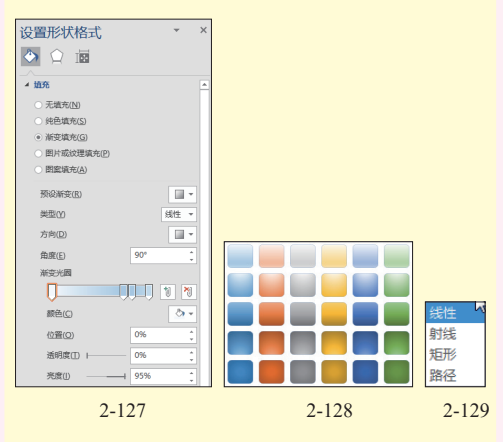

单击"方向"的下拉按钮,可以选择 渐变的方向(这其中的效果根据所选择的 渐变类型而有所不同),如图 2-130 所示。

选中下面的渐变光圈,在"颜色"框 下拉列表中可重新选择光圈颜色,并且也 可以通过相关按钮来新增或删除光圈,如 图 2-131 所示。

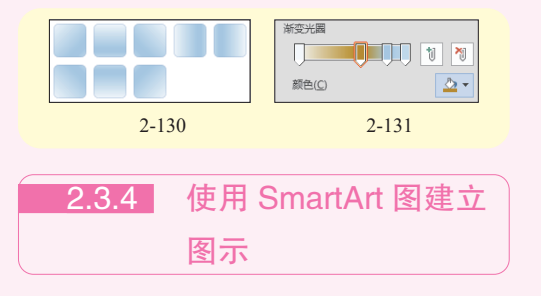

通过插入形状并合理布局可以实现表示流 程、层次结构和列表等关系,但要想获取完美 的效果,其操作步骤一般会比较多,因为图形 需要逐一添加并编辑。在 Word 2019 中也提供 了 SmartArt 图形功能,利用它可以很方便地表 达多种数据关系。

### 1. 创建 SmartArt 图

下面需要为"活动对象"内容设置 SmartArt 图。

 ● 打开文档,在"插入"选项卡的"插图"组 中单击 SmartArt 按钮(如图 2-132 所示),打开"选 择 SmartArt 图形"对话框。

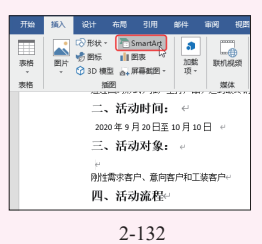

2 单击滚动条按钮,向下拖动,在列表中选择
 "循环""射线循环"选项,如图 2-133 所示。

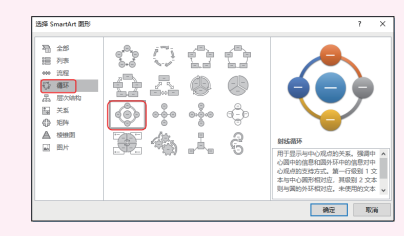

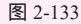

⑧ 单击"确定"按钮,即可在文档中插入 SmartArt图形(默认图形),如图 2-134 所示。

④ 选中其中一个图形后单击鼠标右键,在弹出的菜单中依次选择"添加形状"子菜单中的"在后面添加形状"命令(如图 2-135 所示),即可添加形状。

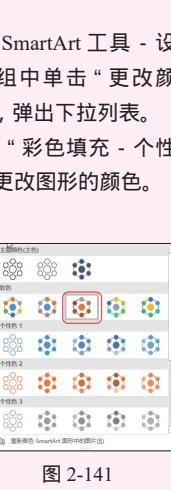

第 2 章

图文混排文档的编排

8 保持 SmartArt 图形选中状态,在" SmartArt 样式"选项组中单击列表框右下角的"其他"按钮 (如图 2-142 所示), 在打开的列表框的"文稿的最佳 匹配对象"栏中选择"强烈效果"选项(如图 2-143 所示),即可得到如图 2-144 所示的效果。

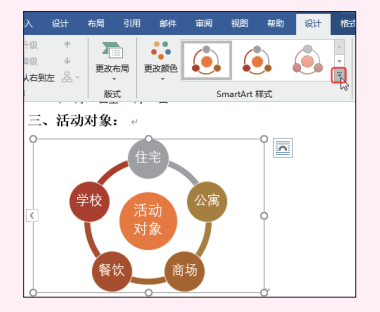

图 2-142

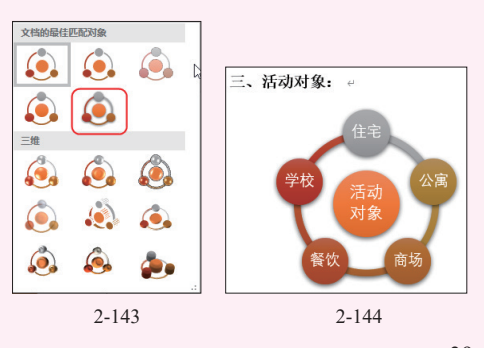

创建好的 SmartArt 图样式默认是蓝色底纹填充, 用户可以根据当前文档的设计风格,为SmartArt图一 键应用颜色和样式外观。

2. 美化 SmartArt 图

① 选中 SmartArt 图形,在"SmartArt 工具-设 计"选项卡的"SmartArt样式"组中单击"更改颜 色"下拉按钮(如图 2-140 所示),弹出下拉列表。

2 在打开的列表框栏中选择"彩色填充 - 个性 色 2-4 "( 如图 2-141 所示 ), 即可更改图形的颜色。

个性色 2

个性色 3

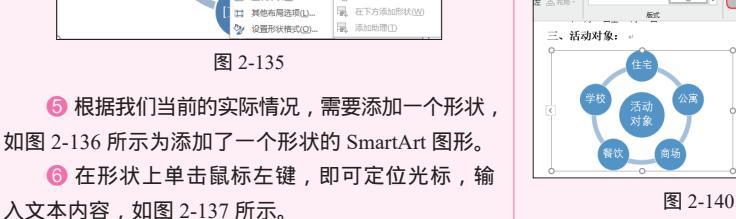

觉选中图形,鼠标指针指向四周的控点,按住 鼠标左键拖动即可调节图形的大小(与调节图形、 图片大小的方法一样),如图 2-138 所示。

三、活动对象:

刚性需求客户、童向客户和工装客户

图 2-134

鹅切田 复制(C)

高 粘贴选顶: Ê

> 编辑文字(X 字体(F) III ab II (4. 运tn形状(A)

(国)设研织技(F)

=

0

📔 在后面)

一次

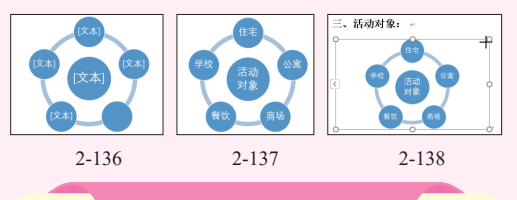

# 知识扩展

创建 SmartArt 图时,默认的形状中会 有"文本"提示字样,单击即可定位光标 输入文字,而新添加的图形中无此提示, 要添加文字需要单击图形左侧的(对按钮, 展开文本输入窗口,在其中定位光标即可 输入,如图 2-139 所示。

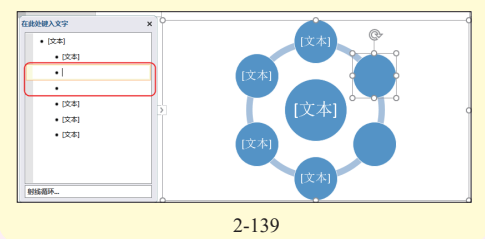

39

# 2.4 妙招技法

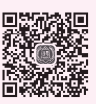

在文档中应用了图形、图片之后,可以 使用"背景删除"功能将图片的背景删除,只 留下关键的部分;也可以重新修改已经绘制好 的图形外观,将精心设计好的图形效果保存为 默认效果,省去了重新设置相同图形格式的步 骤,提高工作效率;也可以一键清除所有复杂 的图形样式,恢复原始图片的效果。

# 2.4.1 抠出图片背景的技巧

"删除背景"功能实际是实现抠图的操作, 在过去的版本中要想抠图必须借助其他图片处 理工具,而现在用户在 Word 2019 中可以直接 实现抠图。假设文档中的图片有白色底纹,不 能很完善地与文档的页面颜色相融合,就可以 利用"删除背景"功能将白色底纹删除,具体 操作如下。

① 选中图片,在"图片工具-格式"选项卡的
 "调整"组中单击"删除背景"按钮,如图 2-145 所示。

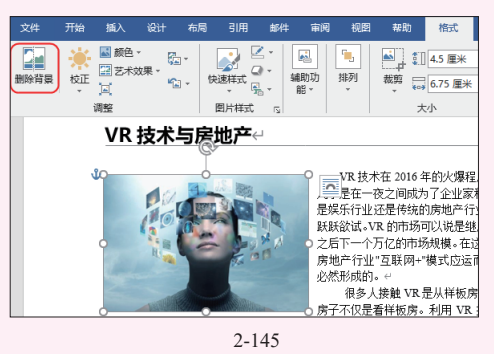

2 执行上述操作后即可进入背景消除工作状态 (在默认情况下,变色的区域为要删除区域,本色的 区域为保留区域),先拖动图片上的矩形框确定要保 留的大致区域。

6 在"背景消除"选项卡的"优化"组中单击 "标记要保留的区域"按钮(如图 2-146 所示),此时 鼠标变成铅笔形状,如果有想保留的区域已变色,那 么就在那个位置拖动,直到所有想保留的区域都保持 本色为止,如图 2-147 所示。最后单击"保留更改" 按钮,得到如图 2-148 所示的背景删除效果。

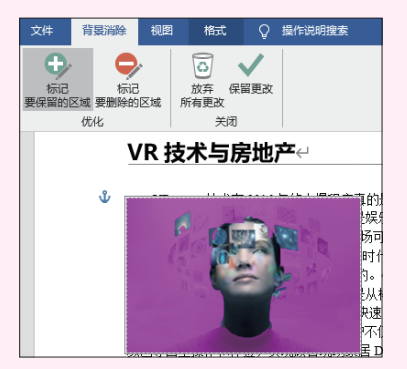

图 2-146

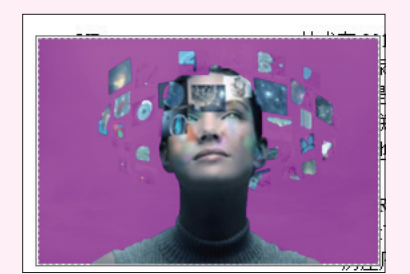

图 2-147

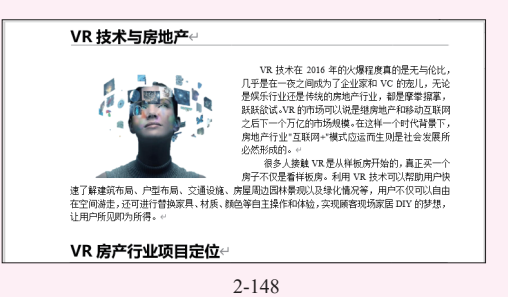

# 2.4.2 快速重设图形形状

绘制了图形,对其进行各种效果的设置后, 如果不满意图片形状,则不用重新绘制图形再 设置,通过以下操作直接更改图形形状即可。

选中图形(如果一次性更改多个就一次性选中), 在"图片工具-格式"选项卡的"插入形状"组中单 击"编辑形状"按钮,在下拉列表中单击"更改形 状",在子菜单中选择想更改的目标形状(如图2-149 所示),即可更改图形形状,如图2-150所示。

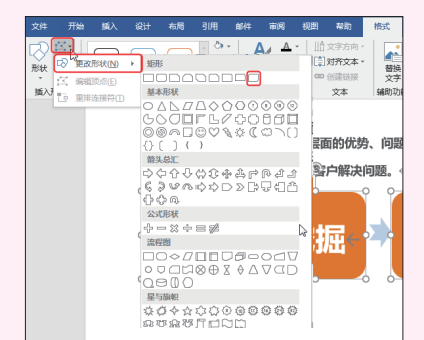

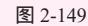

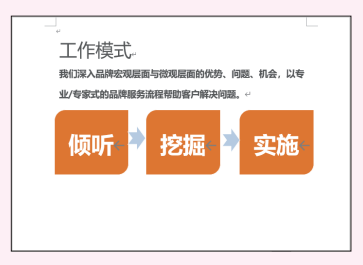

图 2-150

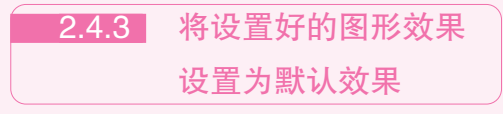

将设置好的图形效果设置为默认效果,下 次无论绘制什么形状的图形都会自动应用此 效果。

・选中设置好的图形,单击右键,在弹出的菜
 单中选择"设置为默认形状"命令,如图 2-151 所示。

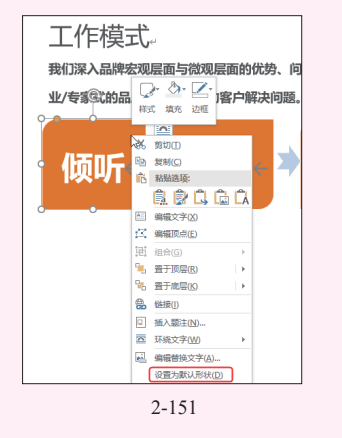

😢 设置完成后,绘制任何图形都会使用这一效

果,如图 2-152 所示。

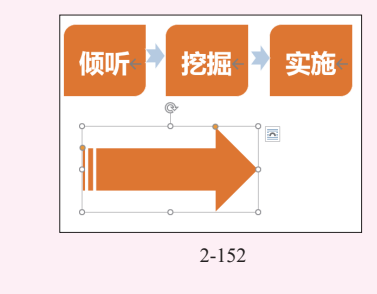

# 2.4.4 快速还原图片原状的 技巧

用户在编辑图片时,有时会进行反复调整,如果结果不满意,则需要将图片恢复原始 状态,这时可以通过"重设图片"功能迅速将 图片恢复到原始状态。

① 选中需要恢复的图片,在"图片工具-格式" 选项卡下"调整"组中单击"重设图片"功能按钮, 如图 2-153 所示。

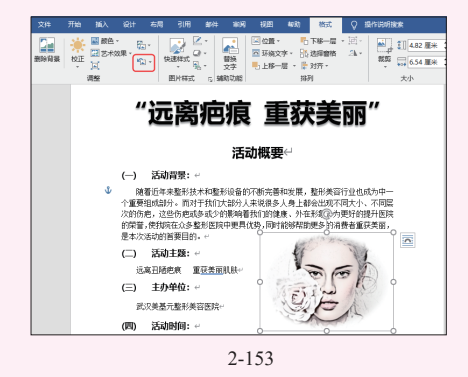

2 执行上述操作,即可恢复图片到原始状态, 效果如图 2-154 所示。

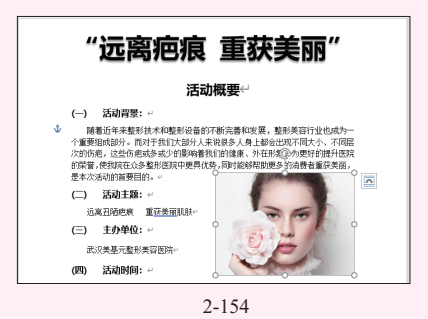

41